### King Fahd University of Petroleum and Minerals Information & Computer Science Department ICS 103 – Computer Programming in C Summer Semester 2008 (073)

# Lab # 1 (INTRODUCTION)

### **Objective:**

- 1. How to use Windows, Microsoft Visual C++ 6.0 and Turbo C
- 2. How to Download and print files from a Webpage (local.ccse.kfupm.edu.sa/~raharja/freetc20.zip)
- 3. To encourage students to install Turbo C++ in their home PCs

## Scope:

The student should know the following:

- 1. Logon and Logoff
- 2. Launch and Close an application
- 3. Microsoft Visual C++ 6.0 and Turbo C Integrated Environment
- 4. Edit, Compile and Run C programs
- 5. How to download files from WebPages and how to print them

#### Discussion:

1. To run Microsoft Visual C++ 6.0, click the followings:

Start  $\rightarrow$  All Programs  $\rightarrow$  Microsoft Visual Studio 6.0  $\rightarrow$  Microsoft Visual C++ 6.0

The following screen will appear:

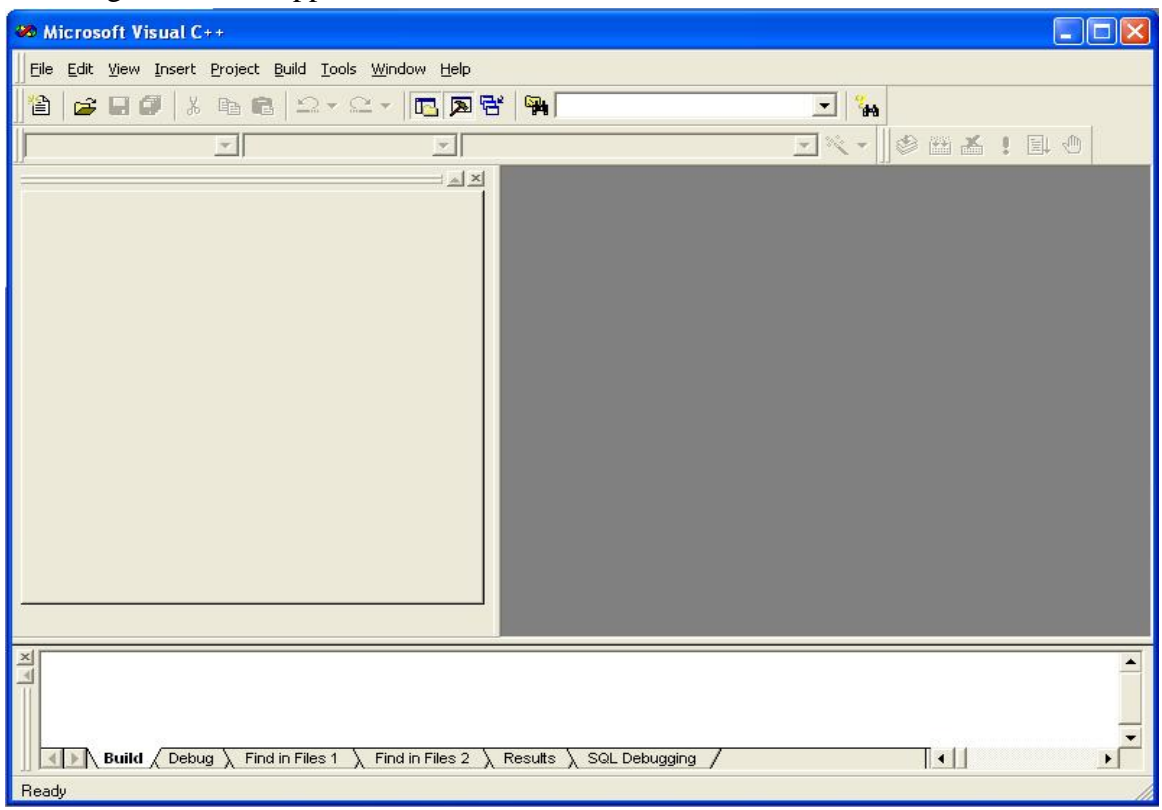

2. Then, click the menu File  $\rightarrow$  New:

| Eile | <u>E</u> dit <u>V</u> iew | Insert           | Pro | oject | Build  |
|------|---------------------------|------------------|-----|-------|--------|
| D    | <u>N</u> ew               | Ctrl+N           |     | 26    | 3 2    |
| B    | Open                      | Ctrl+O           |     | -     | 663.U. |
|      | ⊆lose                     |                  |     | 11    |        |
|      | Open <u>W</u> orks        | pace             |     |       |        |
|      | Sa <u>v</u> e Works       | Dace             |     |       |        |
|      | Close Wor <u>k</u> s      | pace             |     |       |        |
|      | Save                      | Ctrl+S           |     |       |        |
|      | Save As                   |                  |     |       |        |
| Ø    | Save All                  |                  |     |       |        |
|      | Page Setup.               | 10. <sup>-</sup> |     |       |        |
|      | Print                     | Ctrl+P           |     |       |        |
|      | Recent <u>Files</u>       |                  | ×   |       |        |
|      | Recent Wor                | kspaces          | ۲   |       |        |
|      | Exit                      |                  |     |       |        |

The following dialog box will appear:

| 📲 ATL COM AppWizard            | 🔊 Win32 Static Library | Project name:                         |
|--------------------------------|------------------------|---------------------------------------|
| 🔜 Cluster Resource Type Wizard |                        |                                       |
| Custom AppWizard               |                        | Location:                             |
| 📾 Database Project             |                        | 2.1ST 770000                          |
| DevStudio Add-in Wizard        |                        | 2.131710033                           |
| Extended Stored Proc Wizard    |                        |                                       |
| Makefle                        |                        | C                                     |
| MEC ActiveX ControlWizerd      |                        | Lreate new workspace                  |
| MEC AppWizard (dll)            |                        | Add to current workspace              |
| MFC AppWizard (exe)            |                        | Dependency or.                        |
| New Database Wizard            |                        | · · · · · · · · · · · · · · · · · · · |
| T Utility Project              |                        |                                       |
| Win32 Application              |                        | -                                     |
| Win32 Console Application >    |                        | Platforms:                            |
| Win32 Dynamic-Link Library     |                        | IWIN32                                |
| <                              | 3                      | × .                                   |

- 3. Select Win32 Console Application.
- 4. Set the Location to your directory (e.g. Z:\ST778899).
- 5. Set the Project name (e.g. Lab0)
- 6. Then click the button **OK**.

The following dialog box will appear:

| Win32 Console Application | Step 1 of 1 🛛 🕐 🔀                                                                                                    |
|---------------------------|----------------------------------------------------------------------------------------------------|
|                           | <ul> <li>What kind of Console Application do you want to create?</li> <li>An empty project.</li> <li>A simple application.</li> <li>A "Hello, World!" application.</li> <li>An application that supports MFC.</li> </ul> |
| < Back                    | k Next> Finish Cancel                                                                                                    |

- 7. Select the option: An empty project.8. Press the button Finish.
- 9. Select the menu **Project**  $\rightarrow$  **Setting**

| 🦇 LABO - Microsoft Visu | ial C++ - [LABOa.CPP *]                                                                                                    |
|-------------------------|----------------------------------------------------------------------------------------------------|
| Eile Edit View Insert   | Project Build Tools Window Help                                                                                                    |
|                         | Set Active Project  Add To Project                                                                                                    |
|                         | Dependencies                                                                                                    |
|                         | Settings Alt+F7                                                                                                    |
|                         | Export Makefile                                                                                                    |
|                         | Insert Project into Workspace                                                                                                    |
|                         | <pre>int main(void){   double radius, volume;   printf ("enter the radius   scanf ("%lf", &amp;radius);   volume = 4.0 × 3.0 * PI *   printf ("the radius of th   printf ("the volume of th   return 0;   } }</pre> |

Then the following dialog box will appear:

| Project Settings          | ? 🛛                                                                                                    |
|---------------------------|----------------------------------------------------------------------------------------------------|
| Settings For: Win32 Debug | General       Debug       C/C++       Link       Resourc( • •         Category:       Precompiled Headers       •       Beset         • Not usi       General       •       Beset         • Not usi       C++ Language       •       Beset         • Automa       Code Generation       •       Eeset         • Automa       Code Generation       •       •         • Dutimizations       •       •       •         • Create       Precompiled Headers       •       •         • Preprocessor       •       •       •         • Lise precompiled header file (.pch)       •       •       •         • Through header:       •       •       •         Project Options:       •       •       •       •         //nologo /MLd /w3 /Gm /GX /ZI /Od /D ''WIN32'' /D ''_       •       •       •         //nologo /MLd /w3 /Gm /GX /ZI /Od /D ''WIN32'' /D ''_       •       •       •         //nologo /MLd /w3 /Gm /GX /ZI /Od /D ''WIN32'' /D ''_       •       •       •         //nologo //L // // //       •       •       •       • |
|                           | OK Cancel                                                                                                    |

- 10. Select the Tab C/C++.
- 11. Select the Category: **Precompiled Headers**.
- 12. Select the option: Not using precompiled headers.

| Settings For: Win32 Debug | <ul> <li>General Debug C/C++ Link Resourc</li> <li>Category: Precompiled Headers</li> <li>Not using precompiled headers</li> <li>Automatic use of precompiled headers</li> <li>Through header:</li> <li>Create precompiled header file (.pch)</li> <li>Through header:</li> </ul> |
|---------------------------|----------------------------------------------------------------------------------------------------|
|                           | C Use precompiled header file (.pch)<br>Through header:<br>Project Options:                                                                                                    |
|                           | /nologo /MLd /W3 /Gm /GX /ZI /Od /D ''WIN32'' /D<br>'' DEBUG'' /D '' CONSOLE'' /D '' MBCS''<br>/Fo''Debug/'' /Fd''Debug/'' /FD /GZ /c                                                                                                    |

- 13. Press the button OK.
- 14. Select the menu **Project**  $\rightarrow$  **Add to project**  $\rightarrow$  **New**.

| 🐲 Lab07 - Microsoft V                                                                                                    | /isual C++                                                                                                    |                                         |  |
|----------------------------------------------------------------------------------------------------|----------------------------------------------------------------------------------------------------|-----------------------------------------|--|
| Lab07 - Microsoft   Eile Edit View Insert   Image: Second state Image: Second state Image: Second state   Image: Second state Image: Second state Image: Second state </th <th>Visual C++ Project Build Iools Window Help Set Active Project Add To Project Dependencies Settings Alt+F7 Export Makefile Insert Project into Workspace</th> <th colspan="2">New  New Folder  Files  Data Connection</th> | Visual C++ Project Build Iools Window Help Set Active Project Add To Project Dependencies Settings Alt+F7 Export Makefile Insert Project into Workspace | New  New Folder  Files  Data Connection |  |
|                                                                                                    |                                                                                                    |                                         |  |

The following dialog box will appear:

| New                                                                                                    | ? 🛛                                                                                     |
|----------------------------------------------------------------------------------------------------|-----------------------------------------------------------------------------------------|
| Files       Projects       Workspaces       Other Document         Active Server Page       Binary File       Binary File         Bitmap File       C/C++ Header File         C++ Source File       Cursor File         Cursor File       HTML Page         Icon File       Resource Script         Resource Template       SQL Script File         Text File       Text File | s<br>✓ Add to project:<br>LAB0<br>File <u>name:</u><br>LAB0<br>Logation:<br>Z:\ST778899 |
|                                                                                                    | OK Cancel                                                                               |

- 15. Select the item **C++ Source File**.
- 16. Set the Location with your working directory.
- 17. Set the File name (e.g LAB0.CPP).

Now you are ready to type the C-program.

18. To compile your C-program, select the menu **Build**  $\rightarrow$  **Build**.

| 🐲 LABO - Microsoft Visual C++ - [LABOa.CPP *] |                                      |                                                                                                    |  |
|-----------------------------------------------|--------------------------------------|----------------------------------------------------------------------------------------------------|--|
| Eile Edit View Insert                         | Project                              | Build Tools Window Help                                                                                                    |  |
| 12 🕞 🖬 🕼 🐇 🗉                                  | BR.                                  | Compile LABOa.CPP Ctrl+F7                                                                                                    |  |
| (Globale)                                     |                                      | Build LABO.exe F7                                                                                                    |  |
|                                               | /* [<br>/* ]                         | Batch Build     Here */                                                                                                    |  |
|                                               | #inc<br>#inc<br>#def                 | Start Debug   Debugger Remote Connection                                                                                          |  |
|                                               | int<br>doul                          | Execute LABO.exe Ctrl+F5                                                                                                    |  |
|                                               | prii<br>scai<br>volu<br>prii<br>prii | Set Active Configuration       );         Configurations       (radius, 3)         Profile       here is %, here is %, here is %. |  |
|                                               | retu<br>}                            | rn u,                                                                                                    |  |
| Clas FileV                                    |                                      |                                                                                                    |  |

19. To execute the program select the menu **Build**  $\rightarrow$  **Execute**.

#### **Exercises:**

```
1.
     Type the following program:
/* Volume of a sphere */
/* ICS103 Lab#0 by: Your Name Here */
#include <stdio.h>
#include <math.h>
#define PI 3.14159
int main(int argc, char* argv[]){
  double radius, volume;
  printf ("enter the radius > ");
  scanf ("%lf", &radius);
  volume = 4.0 / 3.0 * PI * pow(radius,3);
  printf ("the radius of the sphere is %.2f\n", radius);
  printf ("the volume of the sphere is %.2f\n", volume);
  return 0;
}
2.
     Save the program with the name LAB0Q1.CPP
```

3. Compile, Link, Run, and Test the program